## Konfiguracja

Na zakładce "Konfiguracja" dla administratora dostępna jest opcja "Włącz komunikat przy zapisie definicji typu obiegu".

|             |                                                    | Comarch DMS 2024.3.0              | Administrator _ = × |
|-------------|----------------------------------------------------|-----------------------------------|---------------------|
|             | Panel użytkownika                                  |                                   |                     |
|             | LISTA DOKUMENTÓW SZCZEGÓŁY DOKUMENTU               | KONFIGURACJA LOGI Z PRACY SYSTEMU |                     |
| đ           |                                                    |                                   |                     |
| •••         | Ogólne                                             |                                   | ^                   |
|             | Włącz komunikat przy zapisie definicji typu obiegu | Nie v                             |                     |
|             | Po uruchomieniu systemu wyświetlaj                 | Stronę startową 🗸                 |                     |
| <i>i</i> ** | Logowanie dwuetapowe                               |                                   | $\checkmark$        |
| c           |                                                    |                                   |                     |
| ۵           |                                                    |                                   |                     |
| <u>í</u>    |                                                    |                                   |                     |
| *           |                                                    |                                   |                     |
| 1           |                                                    |                                   |                     |
|             |                                                    |                                   |                     |
| 20          |                                                    |                                   |                     |

Panel użytkownika, zakładka Konfiguracja, parametr "Po uruchomieniu systemu wyświetlaj" ustawiony na domyślną wartość "Stronę startową"

Jeżeli użytkownik wybierze w parametrze wartość "Tak", to podczas próby opuszczenia definicji typu obiegu, bez uprzedniego zapisania zmian, zostanie wyświetlony komunikat:

|                    |     |        | × |
|--------------------|-----|--------|---|
| Czy zapisać zmiany | /?  |        |   |
|                    |     |        |   |
| Tak                | Nie | Anuluj |   |
|                    |     |        |   |

Komunikat wyświetlany podczas próby opuszczenia definicji obiegu dokumentów

Jeżeli wartość parametru będzie ustawiona na "Nie" komunikat nie będzie wyświetlany, co może skutkować utratą wprowadzonych zmian.

W wersji 2023.0.0 w zakładce *Konfiguracja* dodano parametr *Po uruchomieniu systemu wyświetlaj*, który określa, które okno powinno zostać wyświetlone po starcie Comarch DMS. Użytkownik może wybrać jedną z dwóch opcji:

- Listę dokumentów wówczas po uruchomieniu aplikacji desktop Comarch DMS wyświetlana jest lista dokumentów, tak jak do tej pory
- Stronę startową wtedy po uruchomieniu aplikacji desktop Comarch DMS wyświetlona zostaje strona startowa; jest to wartość domyślna parametru (zob. Strona startowa)

Parametr *Po uruchomieniu systemu wyświetlaj* jest widoczny dla wszystkich użytkowników.

|             | Comarch DMS 2024.3.0                                                   | Administrator $= \square \times$ |
|-------------|------------------------------------------------------------------------|----------------------------------|
|             | Panel użytkownika                                                      |                                  |
|             | LISTA DOKUMENTÓW SZCZEGÓŁY DOKUMENTU KONFIGURACJA LOGI Z PRACY SYSTEMU |                                  |
| ٥           |                                                                        |                                  |
| •••         | Ogólne                                                                 | ~                                |
|             | Włącz komunikat przy zapisie definicji typu obiegu Nie 🗸               |                                  |
| [c]         | Po uruchomieniu systemu wyświetlaj Listę dokumentów 🗸                  |                                  |
| <i>1</i> 24 | Logowanie dwuetapowe                                                   | $\checkmark$                     |
| 2           |                                                                        |                                  |
| ٢           |                                                                        |                                  |
| m           |                                                                        |                                  |
| *           |                                                                        |                                  |
| 1           |                                                                        |                                  |
|             |                                                                        |                                  |
| 20          |                                                                        |                                  |

Panel użytkownika, zakładka "Konfiguracja", parametr "Po uruchomieniu systemu wyświetlaj" ustawiony na wartość "Listę dokumentów"

|                       | Comarch DMS 2024.3.0                                                   | AnnaMaj 🗕 🗊 |
|-----------------------|------------------------------------------------------------------------|-------------|
|                       | Panel użytkownika                                                      |             |
| <ul> <li>I</li> </ul> | LISTA DOKUMENTÓW SZCZEGÓŁY DOKUMENTU KONFIGURACJA LOGI Z PRACY SYSTEMU |             |
| ]]                    |                                                                        |             |
| •                     | Ogólne                                                                 | ^           |
|                       | Po uruchomieniu systemu wyświetlaj Stronę startową 🗸                   |             |
| 0                     | Logowanie dwuetapowe                                                   | ^           |
|                       |                                                                        |             |

Panel użytkownika, zakładka Konfiguracja wyświetlany użytkownikowi bez uprawnień administratora

Jeżeli Comarch DMS współpracuje z **Comarch ERP Altum**, wówczas na zakładce "Konfiguracja" dostępny jest parametr *Uruchom Comarch ERP Altum w tle* – parametr odpowiadający za to czy Comarch ERP Altum będzie uruchamiany w tle podczas włączania Comarch DMS, czy podczas pierwszego wywołania okien Altum (Lista artykułów, kontrahentów, dokumentów) z poziomu Comarch DMS:

- TAK oznacza, że system Comarch ERP Altum zostanie uruchomiony w tle podczas uruchamiania Comarch DMS;
- NIE oznacza, że system Comarch ERP Altum zostanie uruchomiony w tle podczas pierwszego wywołania okien Altum (Lista artykułów, kontrahentów, dokumentów) z poziomu Comarch DMS.

## Wskazówka

W celu skrócenia czasu podnoszenia formatek Comarch ERP Altum z poziomu Comarch DMS zalecane jest korzystanie z ustawienia 'TAK' w parametrze 'Uruchom Comarch ERP Altum w tle'.

|          |                                                                                                    | Comarch DMS 2024.3.0             | [Firma M] admin 🗕 🗆 🗙 |
|----------|----------------------------------------------------------------------------------------------------|----------------------------------|-----------------------|
|          | Panel użytkownika                                                                                                    |                                  |                       |
|          | LISTA DOKUMENTÓW SZCZEGÓŁY DOKUMENTU                                                                                                    | ONFIGURACIA LOGI Z PRACY SYSTEMU |                       |
| đ        |                                                                                                    |                                  |                       |
| •••      | Ogólne                                                                                                    |                                  | ^                     |
|          | Uruchom Comarch ERP Altum w tle                                                                                                    | k v                              |                       |
| <b>1</b> | Włącz komunikat przy zapisie definicji typu obiegu                                                                                         | ie v                             |                       |
| 2        | Po uruchomieniu systemu wyświetlaj S                                                                                                    | ronę startową 🗸                  |                       |
| Ö        | Logowanie dwuetapowe                                                                                                    |                                  | ^                     |
|          | Używaj aplikagi Google Authenticator, aby generować kody weryfikacyjne w celu lepszego zabezpieczenia konta.<br>Włącz logowanie dwuetapowe |                                  |                       |
| 20       |                                                                                                    |                                  |                       |
| ŀ        |                                                                                                    |                                  |                       |

Panel użytkownika, widok administratora, zakładka "Konfiguracja" z parametrem 'Uruchom Comarch ERP Altum w tle'

W wersji 2024.3.0 w ramach zakładki [Panel użytkownika] dodano sekcję "Logowanie dwuetapowe". W ramach tej sekcji operator może dobrowolnie włączyć lub wyłączyć logowanie dwuetapowe do Comarch DMS.

Aby włączyć logowanie dwuetapowe należy w ramach sekcji "Logowanie dwuetapowe" kliknąć w link Włącz logowanie dwuetapowe

[Włącz logowanie dwuetapowe]. Wówczas zostaje otwarte okno "Włącz logowanie dwuetapowe".

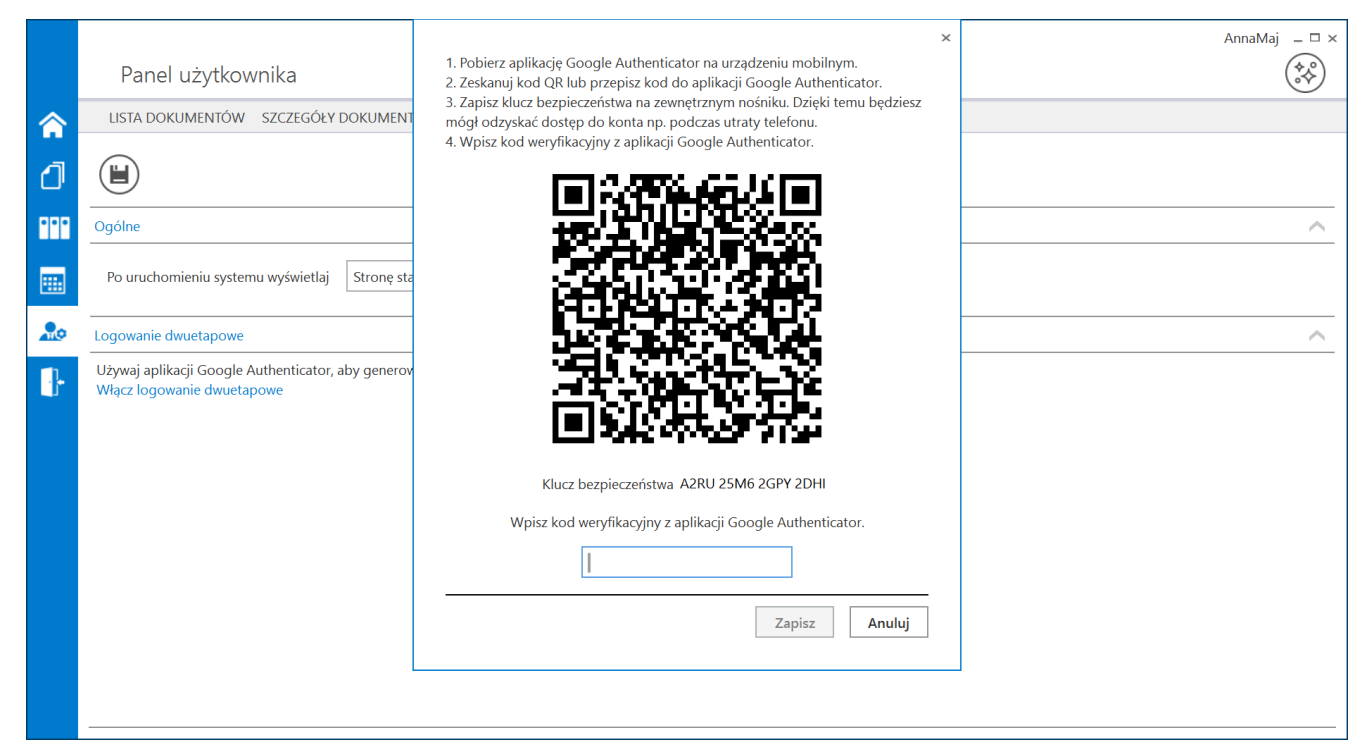

Panel użytkownika, zakładka "Konfiguracja" z oknem "Włącz logowanie dwuetapowe"

Następnie operator musi kolejno wykonać następujące czynności:

Pobrać aplikację Google Authenticator na urządzeniu mobilnym

2. Otworzyć aplikację Google Authenticator

3. W aplikacji Google Authenticator kliknąć w przycisk "Dodaj kod"

4. Wybrać jedną z następujących możliwych ścieżek postępowania:

 kliknąć w opcję "Zeskanuj kod QR" w aplikacji Google Authenticator i zeskanować kod QR widoczny w oknie "Włącz logowanie dwuetapowe" w aplikacji Comarch DMS  kliknąć w opcję "Wpisz klucz konfiguracyjny" w aplikacji Google Authenticator, a następnie w polu "Nazwa konta" wprowadzić nazwę, pod jaką będzie widoczne konto w aplikacji Google Authenticator, a w polu "Twój klucz bezpieczeństwa" wpisać 16cyfrowy kod dostępny w ramach pola "Klucz bezpieczeństwa" w oknie "Włącz logowanie dwuetapowe" w Comarch DMS. Po wprowadzeniu wartości należy nacisnąć przycisk "Dodaj" w aplikacji Google Authenticator

5. Zapisać kod z pola "Klucz bezpieczeństwa" na nośniku zewnętrznym – umożliwi to dostęp do konta w przypadku utraty lub usterki urządzenia mobilnego

6. W polu "Wpisz kod weryfikacyjny z aplikacji Google Authenticator" dostępnym w oknie "Włącz logowanie dwuetapowe" w Comarch DMS wpisać 6-cyfrowy kod weryfikacyjny wyświetlany w aplikacji Google Authenticator, zanim upłynie jego ważność, oznaczona zanikającym niebieskim kołem (kod jest ważny 60 sekund) – jeśli dany kod wygasł, w Comarch DMS należy wpisać kolejny wygenerowany kod

7. Kliknąć przycisk

przycisk Zapisz

Kiedy operator zeskanuje kod albo wprowadzi klucz bezpieczeństwa w aplikacji Google Authenticator, urządzenie mobilne zostanie połączone z serwerem DMS. Następnie Google Authenticator działa bez konieczności podłączenia do internetu na podstawie czasu – należy jedynie co pewien czas umożliwiać aplikacji połączenie z internetem, aby została dokonana synchronizacja zegara.

[Zapisz].

Po wprowadzeniu prawidłowego kodu weryfikacyjnego i

Zapisz

naciśnięciu przycisku

[Zapisz] okno "Włącz

logowanie dwuetapowe" zostaje zamknięte, logowanie dwuetapowe zostaje włączone, a link dostępny w sekcji "Logowanie dwuetapowe" w zakładce "Konfiguracja" zmienia się na link

Wyłącz logowanie dwuetapowe [Wyłącz logowanie dwuetapowe].

|     | Comarch DMS 2024.3.0                                                                                                    | AnnaMaj 💶 🗆 🗙 |
|-----|----------------------------------------------------------------------------------------------------|---------------|
|     | Panel użytkownika                                                                                                    | (**)<br>•*    |
|     | LISTA DOKUMENTÓW SZCZEGÓŁY DOKUMENTU KONFIGURACJA LOGI Z PRACY SYSTEMU                                                                       |               |
| đ   |                                                                                                    |               |
| ••• | Ogólne                                                                                                    | ~             |
|     | Po uruchomieniu systemu wyświetlaj Stronę startową 🗸                                                                                         |               |
| 20  | Logowanie dwuetapowe                                                                                                    | ^             |
| ŀ   | Używaj aplikacji Google Authenticator, aby generować kody weryfikacyjne w celu lepszego zabezpieczenia konta.<br>Wyłącz logowanie dwuetapowe |               |
|     |                                                                                                    |               |

Panel użytkownika, zakładka "Konfiguracja", sekcja "Logowanie dwuetapowe" – widok po włączeniu logowania dwuetapowego dla operatora

Aby wyłączyć logowanie dwuetapowe dla danego operatora, należy

przejść na zakładkę **[Panel użytkownika]**, a później do zakładki "Konfiguracja" w aplikacji desktop Comarch DMS. Następnie należy w ramach sekcji "Logowanie dwuetapowe" kliknąć w link <sup>Wyłącz logowanie dwuetapowe</sup> [Wyłącz logowanie

```
dwuetapowe].
```

|     | Comarch DMS 2024.3.0                                                                                                    | AnnaMaj _ □ × |
|-----|----------------------------------------------------------------------------------------------------|---------------|
|     | Panel użytkownika                                                                                                    | **            |
|     | LISTA DOKUMENTÓW SZCZEGÓŁY DOKUMENTU KONFIGURACJA LOGI Z PRACY SYSTEMU                                                                       |               |
| đ   |                                                                                                    |               |
| ••• | Ogólne                                                                                                    | ^             |
|     | Po uruchomieniu systemu wyświetlaj Stronę startową 🗸                                                                                         |               |
| 20  | Logowanie dwuetapowe                                                                                                    | ^             |
| ŀ   | Używaj aplikacji Google Authenticator, aby generować kody weryfikacyjne w celu lepszego zabezpieczenia konta.<br>Wyłącz logowanie dwuetapowe |               |
|     |                                                                                                    |               |

Panel użytkownika, zakładka "Konfiguracja", sekcja "Logowanie dwuetapowe" – widok z linkiem "Wyłącz logowanie dwuetapowe"

Po kliknięciu w link Wyłącz logowanie dwuetapowe [Wyłącz logowanie dwuetapowe] zostaje otwarte okno "Wyłącz logowanie dwuetapowe".

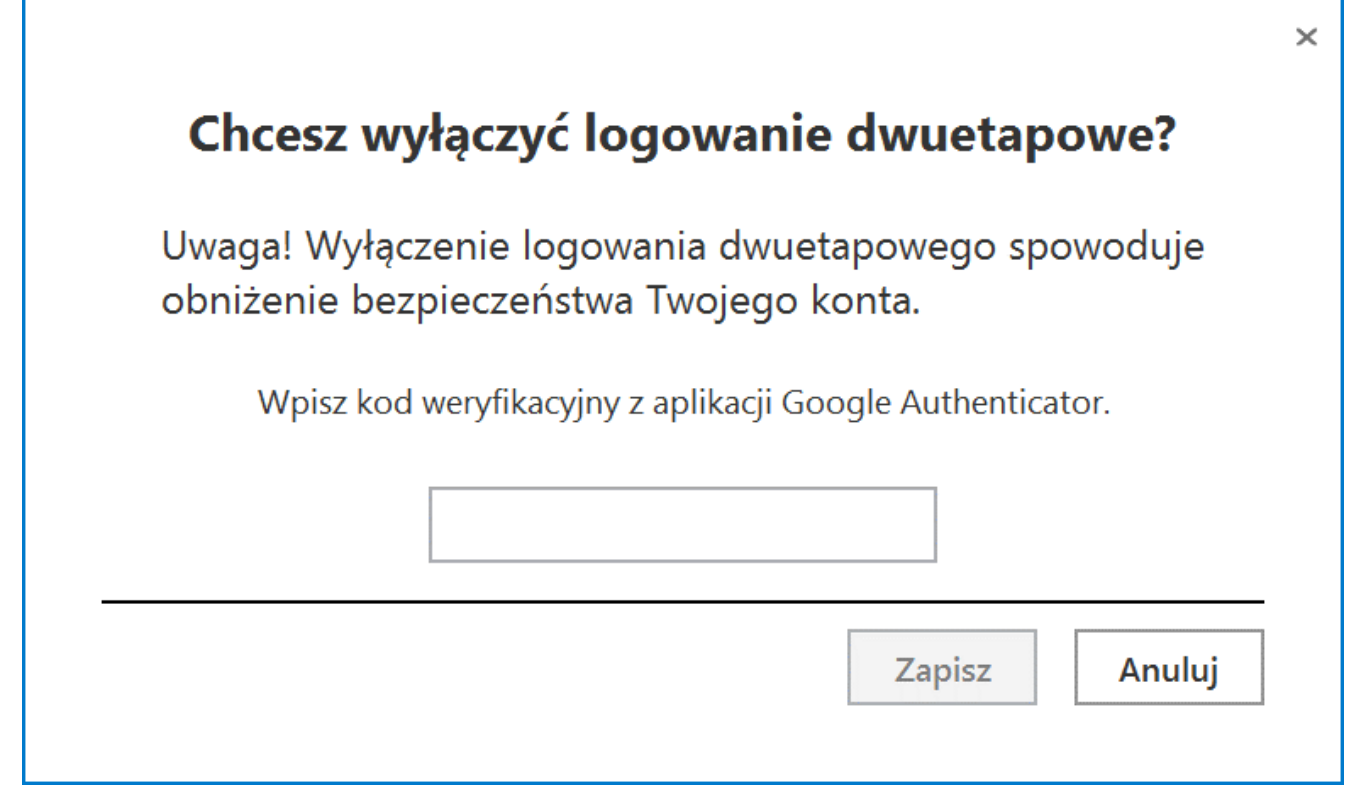

Okno "Wyłącz logowanie dwuetapowe"

Następnie w polu "Wpisz kod weryfikacyjny z aplikacji Google Authenticator" dostępnym w oknie "Wyłącz logowanie dwuetapowe" w Comarch DMS wpisać 6-cyfrowy kod weryfikacyjny wyświetlany w aplikacji Google Authenticator, zanim upłynie jego ważność, oznaczona zanikającym niebieskim kołem (kod jest ważny 60 sekund) – jeśli dany kod wygasł, w Comarch DMS należy wpisać kolejny wygenerowany kod. Później operator powinien kliknąć

Zapisz

przycisk

[Zapisz].

|                                                                                               |             |                  | ×             |
|-----------------------------------------------------------------------------------------------|-------------|------------------|---------------|
|                                                                                               | Chcesz wyłą | czyć logowanie ( | dwuetapowe?   |
| Uwaga! Wyłączenie logowania dwuetapowego spowoduje<br>obniżenie bezpieczeństwa Twojego konta. |             |                  |               |
| Wpisz kod weryfikacyjny z aplikacji Google Authenticator.                                     |             |                  |               |
|                                                                                               | 1           | 79 266           |               |
|                                                                                               |             |                  | Zapisz Anuluj |
| 0 k n o                                                                                       | "Wyłącz     | logowanie        | dwuetapowe"   |

wprowadzanie kodu w polu "Wpisz kod weryfikacyjny z aplikacji Google Authenticator"

Po wprowadzeniu prawidłowego kodu weryfikacyjnego i

Zapisz

naciśnięciu przycisku **[Zapisz]** okno "Wyłącz logowanie dwuetapowe" zostaje zamknięte, logowanie dwuetapowe zostaje wyłączone, a link dostępny w sekcji "Logowanie dwuetapowe" w zakładce "Konfiguracja" zmienia się na

Włącz logowanie dwuetapowe

[Włącz logowanie dwuetapowe].

|     | Comarch DMS 2024.3.0                                                                                                    | AnnaMaj 💶 🗆 🗙 |
|-----|----------------------------------------------------------------------------------------------------|---------------|
|     | Panel użytkownika                                                                                                    |               |
|     | LISTA DOKUMENTÓW SZCZEGÓŁY DOKUMENTU KONFIGURACJA LOGI Z PRACY SYSTEMU                                                                      |               |
| đ   |                                                                                                    |               |
| ••• | Ogólne                                                                                                    | ^             |
|     | Po uruchomieniu systemu wyświetlaj Stronę startową 🗸                                                                                        |               |
| 20  | Logowanie dwuetapowe                                                                                                    | ^             |
| ŀ   | Używaj aplikacji Google Authenticator, aby generować kody weryfikacyjne w celu lepszego zabezpieczenia konta.<br>Włącz logowanie dwuetapowe |               |

Panel użytkownika, zakładka "Konfiguracja", sekcja "Logowanie dwuetapowe" – widok po wyłączeniu logowania dwuetapowego dla operatora

Rozpoczynasz pracę z Comarch DMS i chcesz dowiedzieć się, jak korzystać z programu? A może masz już podstawową wiedzę o Comarch DMS i chcesz dowiedzieć się więcej?

Sprawdź Szkolenia Comarch DMS!

Powrót do początku artykułu